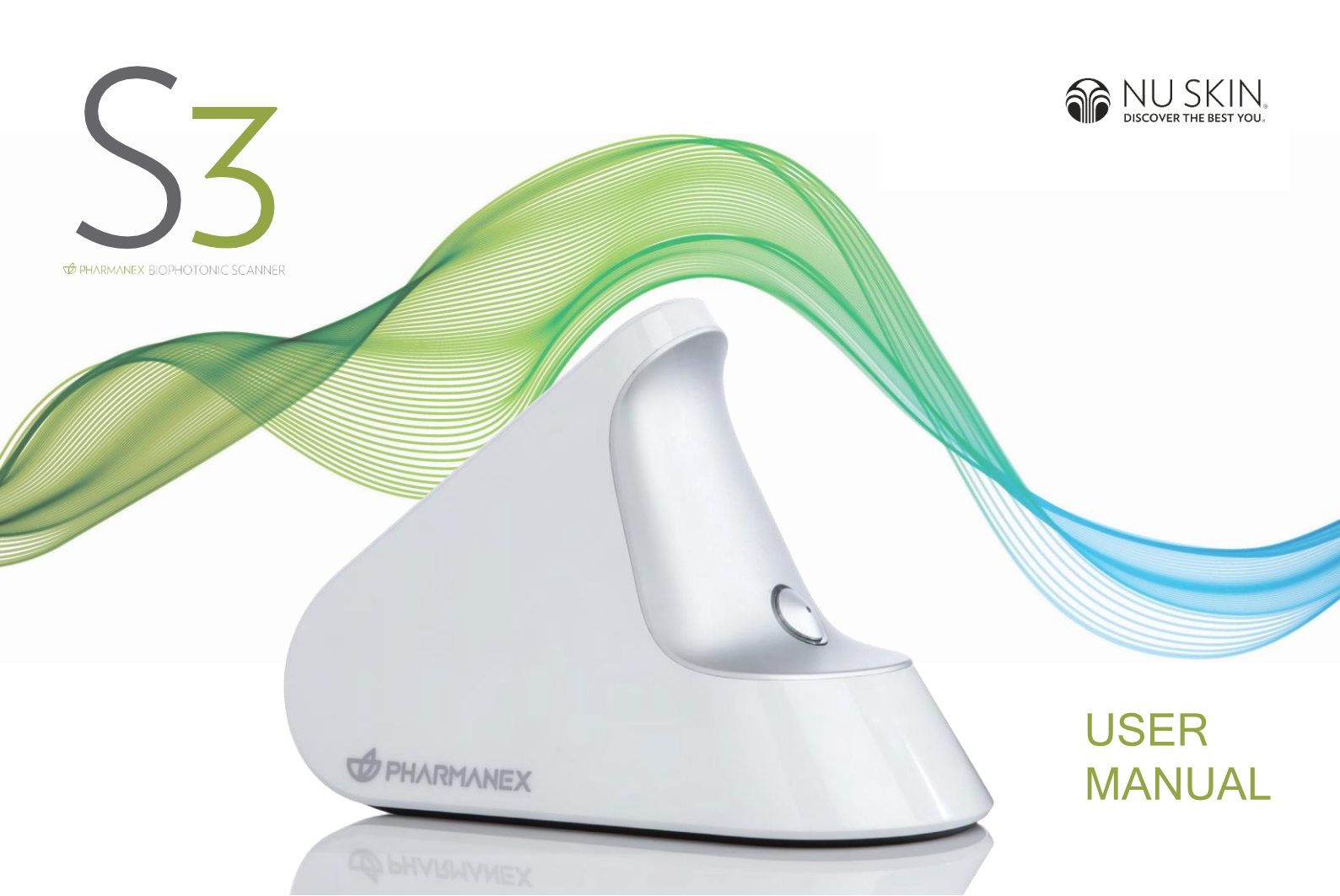

## TABLE OF CONTENTS

| CONTENT                    | PAGE |
|----------------------------|------|
| Introduction               | 1    |
| At A Glance                | 2    |
| S3 App Installation        | 3    |
| Before Scanning            | 4    |
| Setting Up                 | 5    |
| Start Scanning             | 6    |
| Interpreting The Result    | 7    |
| Calibration And Syncing    | 8    |
| Frequently Asked Questions | 9-10 |

Version 3, March 2024

# INTRODUCTION

### LIGHT. INNOVATED.

The patented Pharmanex® BioPhotonic Scanner (S3) is a cutting edge testing tool that non-invasively measures carotenoid levels in living tissue, providing an immediate indication of a person's overall antioxidant levels. Everyone can instantly know their own antioxidant status, empowering individuals to make improvements to their diet and lifestyle, and help them to make an informed decision on which supplements are properly formulated to impact their antioxidant health.

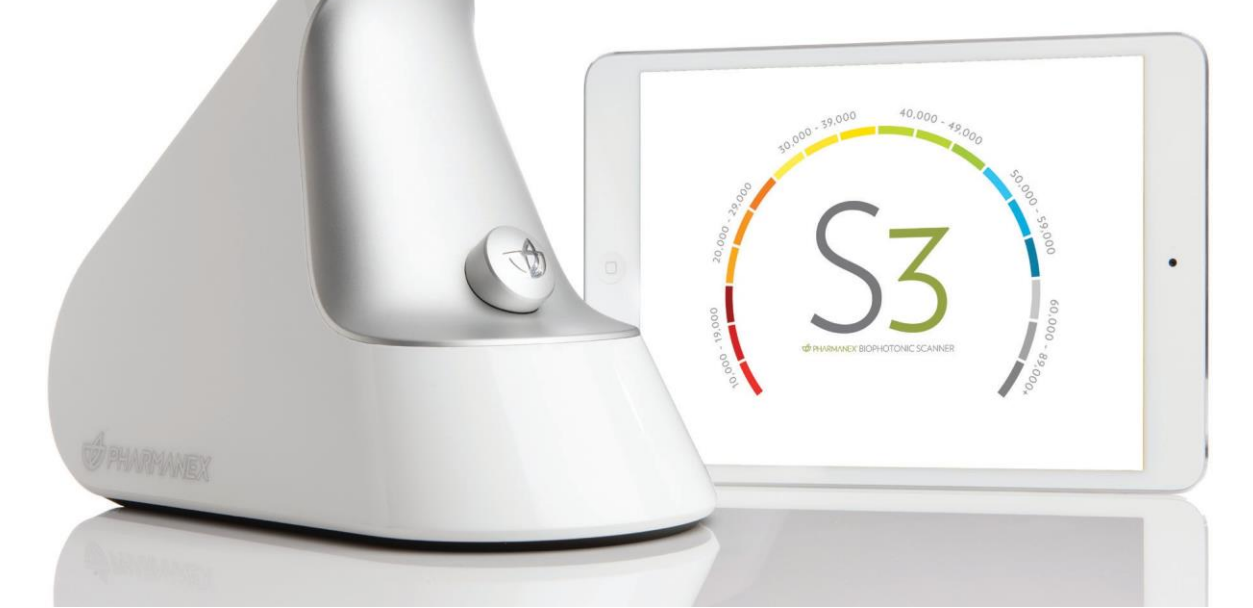

# AT A GLANCE

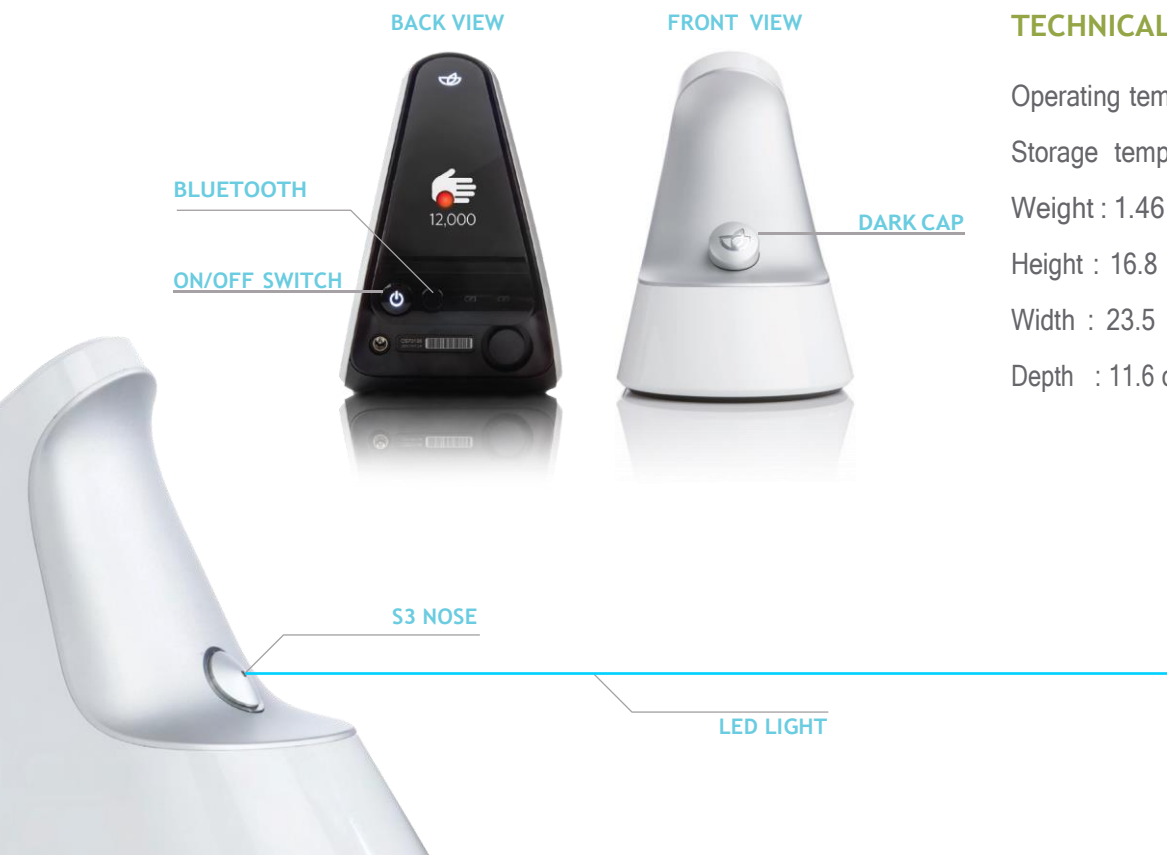

### **TECHNICAL SPECIFICATIONS**

Operating temperature : 10° to 35°C Storage temperature : 5° to 40°C Weight : 1.46 kg Height : 16.8 cm Width : 23.5 cm Depth : 11.6 cm

## S3 APP INSTALLATION

### STEP 1

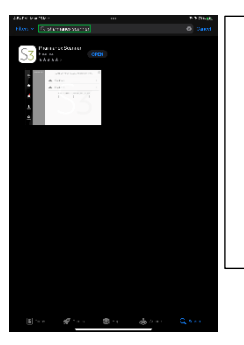

On the iPad mini home screen, tap on the App Store to search "Pharmanex Scanner" and download the application.

### STEP 2

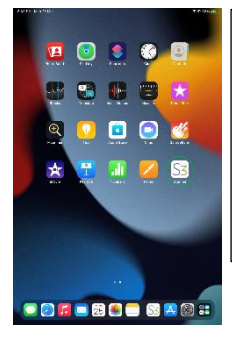

Once installed, the icon of the S3 app "Pharmanex Scanner" will appear on the home screen once installation is completed.

3

# **BEFORE SCANNING**

### STEP 1

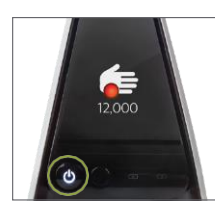

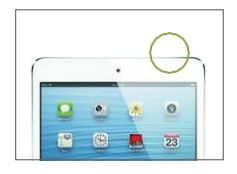

Turn on S3 and iPad mini.

Press the Main Power button (as shown in the pictures above).

**NOTE:** To power down S3, hold down the Main Power button for 2-3 seconds.

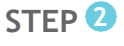

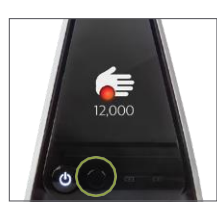

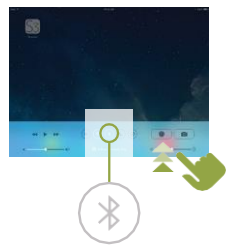

functions on both S3 and iPad mini are turned on. S3; Hold down the Bluetooth

Make sure the Bluetooth

button until it blinks. **iPad mini:** Swipe up from the bottom of the screen and turn on the Bluetooth function. Switch on the Wi-Fi network on iPad mini.

STEP 3

Swipe up from the bottom of the screen and turn on the Wi-Fi signal.

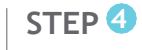

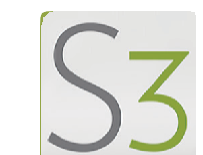

STEP 5

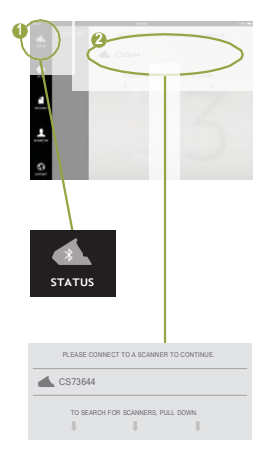

Enter into S3 app.

Navigate to the Status tab on the top left and connect to S3 in order to continue.

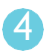

# SETTING UP

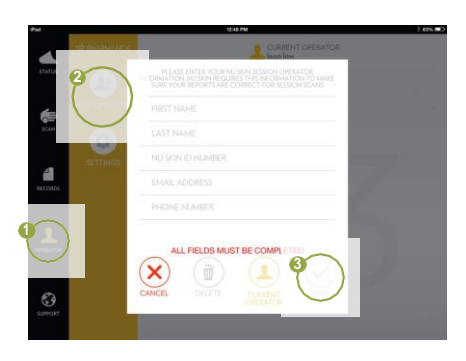

### SETTING UP A NEW OPERATOR:

- 1. Navigate to the Operator tab.
- 2. Select 'New Operator'.
- 3. Fill up the operator profile and select 'Save'.

| 11474A   | SETTINGS                  |
|----------|---------------------------|
| 5 g      |                           |
|          | MARKET SOUTHEAST ASIA > 6 |
|          |                           |
| <b>9</b> |                           |
|          |                           |
| C        | BACK                      |

### **ADJUSTING THE S3 APP SETTING:**

- 1. Navigate to the Operator tab.
- 2. Select 'Setting'.
- 3. Choose:

| Language            | English                |  |  |
|---------------------|------------------------|--|--|
| Market              | <b>South East Asia</b> |  |  |
| Unit of measurement | Metric                 |  |  |

# START SCANNING

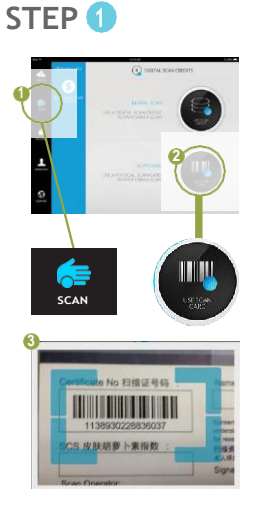

Navigate to the Scan tab and select the Scan Card option. Use the iPad mini's camera to capture the bar code on the scan certificate.

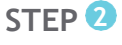

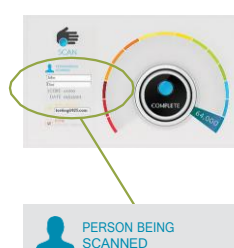

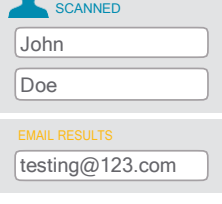

Key in your name and email address, then select 'Next'.

Place your palm in front of the S3, close to the blue light. Hold until scan finishes.

STEP 3

STEP 4

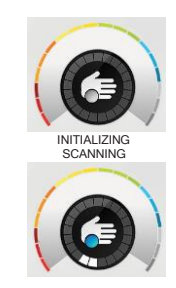

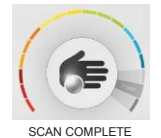

The scan will automatically be initiated, wait for approximately 30 seconds to complete the scan. Your Skin Carotenoid Score will be displayed. Select 'Next' STEP **5** 

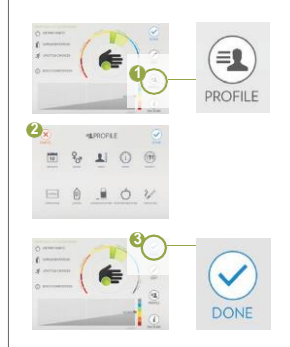

Congratulations, you have now obtained your Skin Carotenoid Score!

Select 'Profile' to enter your 'Demographics'. Select 'Done' after completion *(optional)*.

To exit the scan session, select 'Done'.

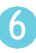

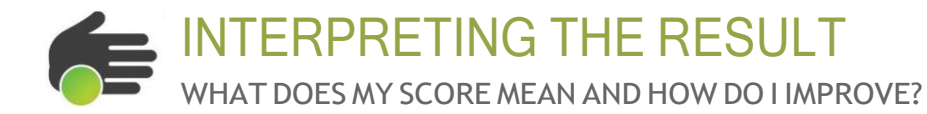

WITH THE SCANNER YOU CAN EASILY TRACK LIFESTYLE **IMPROVEMENTS** OVER TIME.

FACTORS TYPICALLY ASSOCIATED WITH SCANNER SCORES

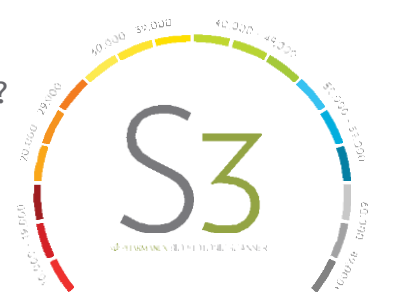

DIETARY LOW INTAKE OF MODERATE INTAKE FRUITS/VEGETABLES OF FRUITS/VEGETABLES HABITS SUPPLEMENT **IRREGULAR** OR NO REGULAR SUPPLEMENTATION SUPPLEMENTATION INTAKE

> HIGH STRESS **HIGH SUN, POLLUTION.** OR SMOKE EXPOSURE FREQUENT AIR TRAVEL

HIGH BMI **LOW** CAROTENOID ABSORPTION INTO TISSUE MODERATE STRESS

MODERATE SUN. POLLUTION, OR SMOKE EXPOSURE

**OCCASIONAL** AIR TRAVEL

NORMAL OR HIGH BMI **AVERAGE** CAROTENOID ABSORPTION INTO TISSUE **ABOVE AVERAGE INTAKE** OF FRUITS/VEGETABLES

DEDICATED SUPPLEMENTATION

LOW/MANAGED STRESS OCCASIONAL SUN. POLLUTION, OR SMOKE EXPOSURE

**INFREQUENT** AIR TRAVEL

NORMAL BMI

ABOVE AVERAGE CAROTENOID ABSORPTION INTO TISSUE

THESE ARE GENERAL PARAMETERS BASED ON OVER 20,000,000 SCANS. YOUR INDIVIDUAL SCS MAY VARY.

**MPOSITION** 

LIFESTYLE

CHOICES

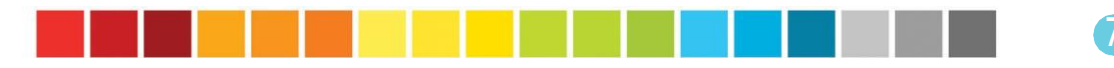

# CALIBRATION AND SYNCING

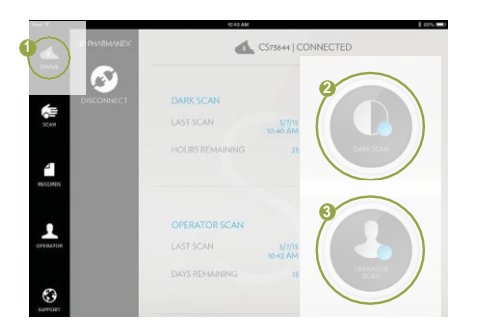

### PERFORMING S3 CALIBRATION PRIOR TO THE FIRST SCAN OF THE DAY:

- 1. Navigate to the Status tab.
- 2. Perform a Dark Scan.
- 3. Perform an Operator Scan.

NOTE: Calibration is needed for better precision measurement results.

|             | 1948          | AM           |                         |          | 4 00% |
|-------------|---------------|--------------|-------------------------|----------|-------|
| D PHARMANEX | * RECORDS PER | NDING LA     | ST SYNC<br>YS REMAINING |          |       |
|             | TODAY         |              |                         |          |       |
| SYNC        | CEON LOW      | 21264601466  | 1937 - 30.47 AM         | RECORDED |       |
|             | ECON LOW      | 185671413527 | 1637 10:45 AM           | RECORDED |       |
|             |               |              |                         |          |       |
| os          |               |              |                         |          |       |
|             |               |              |                         |          |       |
|             |               |              |                         |          |       |
|             |               |              |                         |          |       |
|             |               |              |                         |          |       |
|             |               |              |                         |          |       |

### SYNCING ONCE EVERY 14 DAYS

- 1. Connect to a Wi-Fi network.
- 2. Navigate to the Records tab and check on 'days remaining'.
- 3. Select the '**SYNC**' button.

**NOTE:** Syncing your device will upload your scans to the Nu Skin Enterprises database, for recording purpose. You will not be able to perform any scans if the 'days remaining' becomes zero. In order to scan again, you need to sync every 14 days.

# FREQUENTLY ASKED QUESTIONS

#### "Why can't the S3 scanner app perform a scan?"

Make sure the steps below are performed:

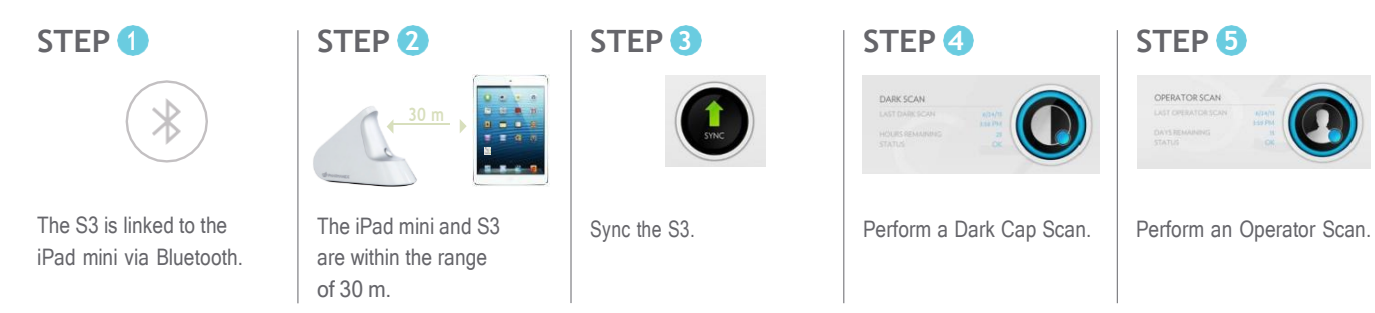

"Why can't I upload scans with the 'SYNC' button?"

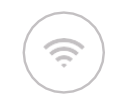

Make sure the iPad mini is connected to a Wi-Fi network.

# FREQUENTLY ASKED QUESTIONS

"How to handle, care and store my S3?"

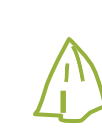

Clean the nose and the front of the unit using a glass cleaner and a microfiber cloth.

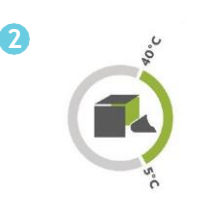

Do not leave the S3 in overly hot or cold condition such as in a car.

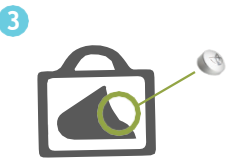

Keep the S3 in the carrying case with the dark cap on when it is not in use.

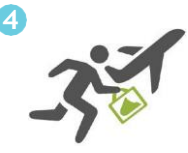

When the S3 is transported by air, it should be brought along as carry-on luggage.